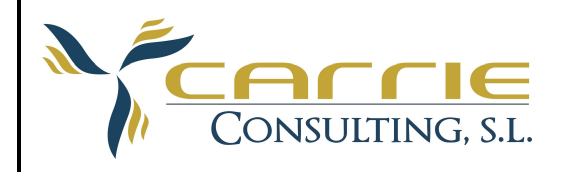

## Aplicativo dbConexo

## Modulo Convenios.

#### Presentación

Este módulo se encarga del registro, mantenimiento y actualización de los convenios colectivos.

En este módulo hemos ido un poco más allá del mero registro documental de un fichero, aprovechando la predisposición de la administración en documentar los convenios colectivos en ficheros PDF para facilitar su procesamiento, se ha desarrollado este módulo, aprovechando la estructura modular de un convenio.

Este módulo es capaz de extraer el texto de un convenio, con lo que nos permite por un lado, generar un índice de este convenio, y por otro lado, generar unos accesos directos a la información común dentro de los convenios. Un Ejemplo de esto sería:

| Indice:                                                             |   |  |  |  |
|---------------------------------------------------------------------|---|--|--|--|
| RESOLUCION                                                          |   |  |  |  |
| Artículo 1. Ambito funcional.                                       |   |  |  |  |
| Artículo 2. Ambito territorial.                                     |   |  |  |  |
| Artículo 3. Ambito personal.                                        |   |  |  |  |
| Artículo 4. Ambito temporal.                                        |   |  |  |  |
| Artículo 5. Denuncia y revisión.                                    |   |  |  |  |
| Artículo 6. Organización del trabajo.                               |   |  |  |  |
| Artículo 7. Ingresos.                                               |   |  |  |  |
| Artículo 8. Período de prueba.                                      |   |  |  |  |
| Artículo 9. Cese en la empresa.                                     |   |  |  |  |
| Artículo 10. Clasificación personal. Grupos profesionales.          |   |  |  |  |
| Artículo 11. Categorías profesionales.                              |   |  |  |  |
| Artículo 12. Creación de nuevos puestos de trabajo.                 |   |  |  |  |
| Artículo 13. Inclusión del grupo profesional en el recibo salarial. |   |  |  |  |
| Artículo 14. Igualdad en el trabajo.                                |   |  |  |  |
| Artículo 15. Contratación.                                          |   |  |  |  |
| Artículo 16. Cambio de centro de trabajo.                           |   |  |  |  |
| Artículo 17. Trabajos de distinto grupo.                            |   |  |  |  |
| Artículo 18. Protección a la maternidad.                            |   |  |  |  |
| Artículo 19. Excedencia por maternidad o paternidad.                |   |  |  |  |
| Artículo 20. Personal con capacidad disminuida.                     |   |  |  |  |
| Artículo 21. Estructura salarial.                                   |   |  |  |  |
| Artículo 22. Salario base.                                          |   |  |  |  |
| Artículo 23. Complementos salariales.                               |   |  |  |  |
| Artículo 24. Complementos de puesto de trabajo.                     |   |  |  |  |
| Artículo 25. Complementos de calidad y cantidad de trabajo.         |   |  |  |  |
| <br>Artículo 26. Complemento personal de antigüedad.                |   |  |  |  |
| Artículo 27. Gratificaciones extraordinarias.                       |   |  |  |  |
| Artículo 28. Retribuciones para el año 2006.                        |   |  |  |  |
| Artículo 29. Incremento salarial para el año 2007.                  | • |  |  |  |
| Ver: Tablas:                                                        |   |  |  |  |
|                                                                     |   |  |  |  |

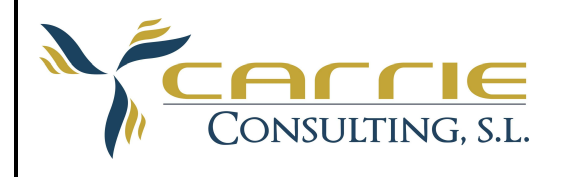

| 4 | Voz:                                  |   |
|---|---------------------------------------|---|
|   | Ambito temporal                       |   |
|   | Ambito territorial                    |   |
|   | Ancensos                              |   |
|   | Cmto de nocturnidad                   |   |
|   | Complemento de peligrosidad-penosidad |   |
|   | Complemento Salariales                |   |
|   | Complemento de antigüedad             |   |
|   | Complemento de toxicidad              |   |
|   | Ctos de trabajo                       |   |
|   | Ctos formativos                       |   |
|   | Defunción                             |   |
|   | Dietas                                |   |
|   | Excedencias                           |   |
|   | Gratificaciones extras                |   |
|   | Horas extraordinarias                 |   |
|   | Incapacidad temporal                  |   |
|   | Incrementos salariales                |   |
|   | Indemnización por final de cto        |   |
|   | Jornada y horario de trabajo          |   |
|   | Movilidad funcional                   |   |
|   | Movilidad geográfica                  |   |
|   | Otras pagas                           |   |
|   | Periodos de Prueba                    |   |
|   | Permisos y licencias                  |   |
|   | Planes de pensiones                   |   |
|   | Pluses transporte                     |   |
|   | Preavisos y ceses                     |   |
|   | Premios fidelidad o jubilación        |   |
|   | Quebranto de moneda                   |   |
|   | Regimen disciplinario                 |   |
|   | Regulación jornada                    |   |
|   | Retribución de contratos formativos   |   |
|   | Retribuciones salariales              |   |
|   | Ropa de trabajo                       |   |
|   | Salario base                          | - |
|   |                                       | _ |

A estos accesos directos les hemos llamado voces y tienen como misión localizar rápidamente los puntos en común de todos los convenios, por ejemplo: todos los convenios colectivos tienen un índice de ámbito de aplicación (desde que fecha se aplica ese convenio), con independencia de cómo esté escrito o el número de índice que ocupe.

| DbConexo Convenios | CARRIE CONSULTING, SL | 2 de 18 |
|--------------------|-----------------------|---------|
|                    | 28/04/2010            |         |

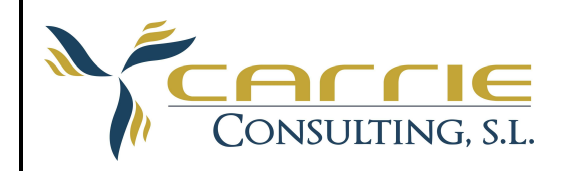

#### Desarrollo

Este módulo se compone de:

- Mantenimiento de Boletines.- zona de publicacion los convenios.

|  | Mantenimient                                                                                 | to Boletine | 25                                            |  |
|--|----------------------------------------------------------------------------------------------|-------------|-----------------------------------------------|--|
|  | IdBoletin Sigla                                                                              | asBoletin N | NombreBoletin                                 |  |
|  | 1 BAS                                                                                        | B           | Boletín Oficial de la Provincia Asturias      |  |
|  | 2 BCM                                                                                        | 1 B         | Boletín Oficial de la Comunidad de Madrid     |  |
|  | 3 BCU                                                                                        | B           | Boletín Oficial Cuenca                        |  |
|  | 4 BOA                                                                                        | v B         | Boletín Oficial de Aragón                     |  |
|  | 5 BOC                                                                                        | ) B         | Boletín Oficial de Cantabria                  |  |
|  | 6 BOE                                                                                        | B           | Boletín Oficial del Estado                    |  |
|  | 7 BOM                                                                                        | 1 B         | Boletín Oficial de la región de Murcia        |  |
|  | 8 BON                                                                                        | I B         | Boletín Oficial de Navarra                    |  |
|  | 9 BOP Boletín Oficial de la Provincia Zª                                                     |             | Boletín Oficial de la Provincia Zª            |  |
|  | 10 BOS Boletín Oficial de la Provincia de Soria                                              |             | Boletín Oficial de la Provincia de Soria      |  |
|  | 11 BOV Boletín Oficial de la Provincia de Valencia                                           |             | Boletín Oficial de la Provincia de Valencia 👘 |  |
|  | 12 BPC Boletín de la Provincia Coruña                                                        |             | Boletín de la Provincia Coruña                |  |
|  | 13 BPH Boletín de la Provincia Huesca                                                        |             | Boletín de la Provincia Huesca                |  |
|  | 14 BPL                                                                                       | В           | Boletín Oficial de la Provincia de León       |  |
|  | 15 BPO                                                                                       | I B         | Boletín de la Provincia Ourense               |  |
|  | 16 BPR                                                                                       | l B         | Boletín Oficial de la Provincia La Rioja      |  |
|  | 17 BPS Boletín Oficial de la Provincia Sevilla<br>18 BTA Boletín Oficial Territorio H. Álava |             | Boletín Oficial de la Provincia Sevilla       |  |
|  |                                                                                              |             | Boletín Oficial Territorio H. Álava           |  |
|  | 19 BTE                                                                                       | В           | Boletín de la Provincia Teruel                |  |
|  | Deshacer 📄 Actualiza 🔶 Salir                                                                 |             |                                               |  |

- Mantenimiento de Ambitos.- la zona de aplicación del convenio.

|   | Mantenimiento Ambitos |                      | - 🗆 × |
|---|-----------------------|----------------------|-------|
|   | IdAmbito NombreAmbito |                      |       |
|   | 1 Nacional            |                      |       |
|   | 2 Empresa             |                      |       |
|   | 4 Error Datos         |                      |       |
| * |                       |                      |       |
|   |                       |                      |       |
|   |                       |                      |       |
|   |                       |                      |       |
|   |                       |                      |       |
|   |                       |                      |       |
|   |                       |                      |       |
|   |                       |                      |       |
|   |                       |                      |       |
|   |                       |                      |       |
|   |                       |                      |       |
|   |                       |                      |       |
|   |                       |                      |       |
| L |                       |                      |       |
|   |                       | Deshacer 📙 Actualiza | Salir |

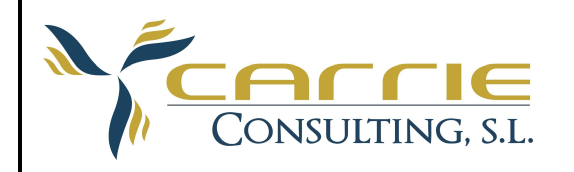

- Mantenimiento de Voces.- los accesos directos que se desean buscar y sus diversas maneras que se reflejan en los convenios colectivos.

| Mantenimiento Voces                     |                                        |                                           |                                                                              |  |
|-----------------------------------------|----------------------------------------|-------------------------------------------|------------------------------------------------------------------------------|--|
| IdVoz Descripcion                       | NumeroVoz Voz_1                        | Voz_2                                     | Voz_3                                                                        |  |
| 1 Ambito temporal                       | 2 Ambito temporal                      | Duracion y denuncia                       | Entrada en vigor                                                             |  |
| 2 Ambito territorial                    | 1 Ambito territorial                   | Ambito funcional y territorial            | Ambito funcional                                                             |  |
| 3 Ancensos                              | 37 Acensos                             | Promoción profesional                     | Aumentos de categoría                                                        |  |
| 4 Cmto de nocturnidad                   | 8 Plus nocturnidad                     | Complemento de nocturnidad                | Trabajo nocturno                                                             |  |
| 5 Complemento de peligrosidad-penosidad | 7 Plus de mercancías peligrosas        | Penosidad                                 | Plus de peligrosidad                                                         |  |
| 6 Complemento Salariales                | 10 Otros complementos                  | Carencia de incentivo                     | Vivienda                                                                     |  |
| 7 Complemento de antigüedad             | 5 Antigüedad                           | Complemento de antigüedad                 | Premio de antigüedad                                                         |  |
| 8 Complemento de toxicidad              | 6 Trabajos tóxicos                     | Plus de toxicidad                         | Complemento de toxicidad e insalubr                                          |  |
| 9 Ctos de trabajo                       | 17 Contratación temporal               | Contratos temporales                      | Contrato para servicio determinado                                           |  |
| 10 Ctos formativos                      | 18 Contrato formativo                  | Contratos de prácticas o formación        | Contratación en prácticas                                                    |  |
| 11 Defunción                            | 38 Defunción                           | Seguro de vida                            | Por muerte y por jubilación                                                  |  |
| 12 Dietas                               | 34 Dietas y viajes                     | Dietas, medias dietas y viajes            | Gastos de desplazamientos                                                    |  |
| 13 Excedencias                          | 27 Excedencias                         | Suspensiones y excedencias                | Excedencias obligatorias                                                     |  |
| 14 Gratificaciones extras               | 4 Gratificaciones extraordinarias      | Pagas extraordinarias                     | Complementos de vto periodico supe                                           |  |
| 15 Horas extraordinarias                | 13 Horas extraodinarias                | Horas extras                              | Prolongación de jornada<br>Enfermedad comun<br>Claúsula de revisión salarial |  |
| 16 Incapacidad temporal                 | 12 Baja por enfermedad                 | Baja por accidente                        |                                                                              |  |
| 17 Incrementos salariales               | 16 Revisión salarial                   | Revisiones anuales                        |                                                                              |  |
| 18 Indemnización por final de cto       | 15 Indemnización por final de contrato | Compensación económica de fin cto.        | NO                                                                           |  |
| 19 Jornada y horario de trabajo         | 23 Jornada y horario de trabajo        | Jornada laboral                           | Jornada anual efectiva                                                       |  |
| 20 Movilidad funcional                  | 28 Movilidad funcional                 | Cambio de puesto de trabajo               | Cambios de centros de trabajo locale:                                        |  |
| 21 Movilidad geográfica                 | 29 Movilidad geográfica                | Traslados a centro de residencia distinta | Traslados con cambio de residencia                                           |  |
| 22 Otras pagas                          | 35 Paga de marzo o beneficios          | Paga de Octubre                           | Participación en beneficios                                                  |  |
| 23 Periodos de Prueba                   | 19 Período de prueba                   | Período probatorio                        | Periodo inicial de prueba                                                    |  |
| 24 Permisos y licencias                 | 26 Permisos y licencias                | Licencias y permisos                      | Descansos retribuidos                                                        |  |
| 25 Planes de pensiones                  | 39 Planes de pensiones                 | Plan de pensiones                         | Planes de jubilación                                                         |  |
| 26 Pluses transporte                    | 11 Plus transporte                     | Plus de distancia                         | Desplazamientos                                                              |  |
| 27 Preavisos y ceses                    | 20 Preavisos y ceses                   | Ceses                                     | Dimisiones                                                                   |  |
| 28 Premios fidelidad o jubilación       | 22 Prima por jubilación                | Premio de jubilación                      | Jubilación anticipada                                                        |  |
| 29 Quebranto de moneda                  | 32 Quebranto de moneda                 | Responsabilidad de caja                   | Desgaste de herramientas                                                     |  |
| 4                                       |                                        |                                           | Þ                                                                            |  |
|                                         | Deshacer 📙 Actu                        | aliza                                     | 🔶 Salir                                                                      |  |

- Convenios.- la información de los convenios propiamente dicha.

| ro                      |           | <b>4</b> |                           | Arratic and clanaberada da una columna para anuma                | not diaba ashuma                                    |
|-------------------------|-----------|----------|---------------------------|------------------------------------------------------------------|-----------------------------------------------------|
| ampo:                   | Condición |          |                           | Allastie aqui el encabezado de una columna, pala aglupar         | por dicha columna                                   |
| anpo.<br>In Dubliopoión | Condición |          | IdConvenio CodigoConvenio | NombreConvenio                                                   | DescripcionConvenio                                 |
| in Converie             |           |          | 800 5000055               | Almacenaje y distribucion de alimentacion (+)                    |                                                     |
| an.convenio             |           |          | 801 10008                 | Almacenistas Construccion (+)                                    |                                                     |
| mbre                    |           |          | 802 5000815               | Almacenistas e Importadores de Madera (+)                        | Ver Tablas Salariales en Indice 06/03/06, 30/08/08  |
| servaciones             |           |          | 803 9900075               | Administraciones de Loterias (+)                                 |                                                     |
| letín                   |           |          | 804 9900985               | Centros y Servicios Atención Personas Discapacitadas (+)         | Incluidas Tablas Acuerdo Mejora Salarial para Arag  |
| ibito                   |           |          | 805 5002845               | Auto-Taxi, Sector (+)                                            |                                                     |
| tivo                    | Activos   |          | 806 9901125               | Comercio de Flores y Plantas (+)                                 |                                                     |
|                         |           |          | 807 5002065               | Comercio de Ganadería (+)                                        |                                                     |
|                         |           |          | 808 5000275               | Comercio Juguetes, Deportes, Instr. Musicales, Discos y Baza (+) |                                                     |
|                         |           |          | 809 5001215               | Comercio Optica (+)                                              |                                                     |
|                         |           |          | 810 9901105               | Comercio de Papel y Artes Graficas, Ciclo (+)                    |                                                     |
|                         |           |          | 811 5000255               | Comercio del Calzado (+)                                         |                                                     |
|                         |           |          | 812 5000285               | Comercio Metal Zaragoza (+)                                      | Arts. 13 y 17 no aparecen completos en voces, ver   |
|                         |           |          | 813 9901095               | Comercio may. Prod.Quimicos,Drogueria, Perf. (+)                 |                                                     |
|                         |           |          | 814 9903685               | Comercio Menor Droguerias, Herboristerias,Ortop(+)               |                                                     |
|                         |           |          | 815 9905585               | Convenio Colectivo general construccion (+)                      | La 2ª RESOLUCIÓN tiene varias correcciones de er    |
|                         |           |          | 816 5000045               | Actividades Agropecuarias (+)                                    |                                                     |
|                         |           |          | 817 9900155               | Agencias de viajes (+)                                           |                                                     |
|                         |           |          | 818 9901355               | Consultoras de planificación de empresas contables (+)           |                                                     |
|                         |           |          | 819 9910355               | Derivados del cemento (Transformados) (+)                        | 11/02/05 (no incluido:Acuerdo Valoración Energética |
|                         |           |          | 820 9904975               | Industria textil v de la confección (+)                          | NOTA: Además del convenio general, solo aparece     |
|                         |           |          | 821 9907605               | Desinfección, desinsectación y desratización (+)                 |                                                     |
|                         |           |          | 822 9912405               | Despachos técnicos tributarios y asesores fiscales (+)           |                                                     |
|                         |           |          | 823 5001255               | Detallistas y autoservicios de alimentación (+)                  |                                                     |
|                         |           |          | 824 9908825               | Enseñanza u formación no reglada (+)                             |                                                     |
|                         |           |          | 825 5000785               | Locales de espectáculos u deportes (+)                           |                                                     |
|                         |           |          | 826 9901995               | Estaciones de servicio (+)                                       | Compute antigijedad basta 31/12/1995; ver hoja an   |
|                         |           |          | 827 9903895               | Oficinas de farmacia (+) DECLABADO NULO por sentencia            | Publicación de 19/08/08/SENTENCIA                   |
|                         |           |          | 828 5002202               | Fería de Zaragoza (4)                                            | T UDICOGIOTI OS TOVOU OCOENTENCIA                   |
|                         |           |          | 020 0002202               | File industrial [4]                                              |                                                     |
|                         |           |          | 920 7200175               | Deenachos profesionales de Graduados Sociales (*)                |                                                     |
|                         |           |          | 030 7200173               | Hextelerin Zerageza (r)                                          |                                                     |
|                         |           |          | 022 9910265               | Acuerdo Laboral Mostelería (J.)                                  |                                                     |
|                         |           |          | 032 3310303               | Acuerdo Labordi FIUSICICII di (†)                                |                                                     |
|                         | 1         |          | 033 3302799               | Empresas de ingenierra y Unicinas de Estudios Téchicos (+)       |                                                     |
| / Limpi                 | a 🖧 Fi    | iltrar   | 834 9910175               | Madera (+)                                                       |                                                     |
|                         | 3412      |          |                           |                                                                  |                                                     |

DbConexo Convenios

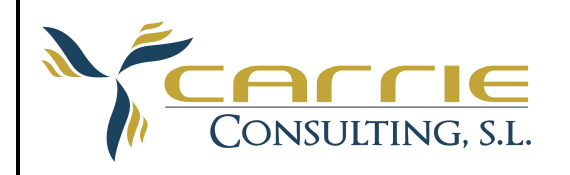

## Convenios.

# Funcionalidad

## LISTA

Barra de Menús:

| Archivo Edicion Ver Ayuda                                                                                                    |
|----------------------------------------------------------------------------------------------------|
| Empezando por la izquierda:<br>- Botón de Salir.                                                                                       |
| <ul> <li>Sale del módulo.</li> <li>Botón de Editar.</li> </ul>                                                                         |
| <ul> <li>Edita el registro Activo.</li> <li>Botón de Nuevo.</li> </ul>                                                                 |
| <ul><li>Crea un nuevo registro.</li><li>Botón de Borrar.</li></ul>                                                                     |
| <ul><li>Elimina el registro activo.</li><li>Botón de Guardar.</li></ul>                                                                |
| <ul> <li>Guarda los cambios efectuados en el registro actual.</li> <li>Botón de Cancelar.</li> </ul>                                   |
| <ul> <li>Cancela los cambios de la edición actual.</li> <li>Botón de Imprimir.</li> </ul>                                              |
| <ul> <li>Imprime el Documento actual.</li> <li>Botón de Ir anterior.</li> </ul>                                                        |
| <ul> <li>Navegación dentro de la lista. Se posiciona en el registro anterior al actual.</li> <li>Botón de Ir Primero.</li> </ul>       |
| <ul> <li>Navegación dentro de la lista. Se posiciona en el primer registro.</li> <li>Etiqueta Registros.<sup>1 de 136</sup></li> </ul> |

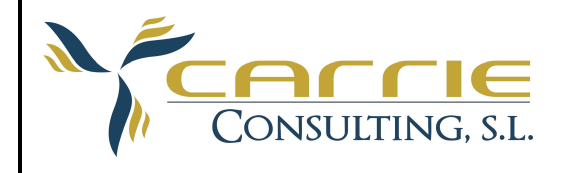

Indica el número de registros que actualmente recoge la lista y en que registro se está posicionado actualmente.

- Botón de Ir Ultimo.

Navegación dentro de la lista. Se posiciona en el último registro.

- Botón de Ir Siguiente 🕕

Navegación dentro de la lista. Se posiciona en el registro siguiente al actual.

- Etiqueta Convenio. Convenio:

Indica el nombre de convenio que está gestionando actualmente.

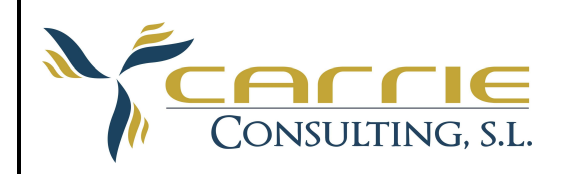

#### Barra de Filtro

| Filtro          | д         |
|-----------------|-----------|
| Campo:          | Condición |
| Fch.Publicación |           |
| Núm.Convenio    |           |
| Nombre          |           |
| Observaciones   |           |
| Boletín         |           |
| Ambito          |           |
| Activo          | Activos   |

La Barra de filtro es la herramienta principal de búsqueda.

Nos permite localizar fácilmente cualquier registro almacenado en nuestra base de datos.

En alguna de la celdas amarillas nos aparece

significa que ese campo tiene asociada una sublista para facilitarnos la búsqueda.

| Observaciones<br>Boletín |                                                                                                    |
|--------------------------|----------------------------------------------------------------------------------------------------|
| Ambito                   |                                                                                                    |
| Activo                   | Activos                                                                                                    |
|                          | Iista     Image: Contract of the second second |
|                          | <u>Aceptar</u>                                                                                                    |

#### También admite comandos:

- Comparación (=,>=,<=,<>,>,<).
- Como.- este operador se puede combinar muy bien con los % usados como comodines. Por ejemplo, los que empiezan con A→Como A%
- Entre.- Este operador nos permite evaluar una expresión numérica o de fecha, entre dos valores. Por ejemplo: datos entre 3 y 5→ Entre 3 y 5.
- Es.- Este operador nos permite localizar por ejemplo valores nulo  $\rightarrow$  es null

3

Limpia

άř,

Filtrar

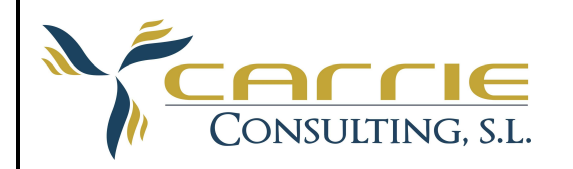

### Barra de Lista

|                                                                                     | Arrastre aquí el encabezado de una columna, para agrupar por dicha columna |                                                         |                                                              |                                                        |  |  |
|-------------------------------------------------------------------------------------|----------------------------------------------------------------------------|---------------------------------------------------------|--------------------------------------------------------------|--------------------------------------------------------|--|--|
|                                                                                     | IdConvenio (                                                               | CodigoConvenio                                          | NombreConvenio                                               | DescripcionConvenio                                    |  |  |
|                                                                                     | 800 5                                                                      | 5000055                                                 | Almacenaje y distribucion de alimentacion (+)                |                                                        |  |  |
|                                                                                     | 801 1                                                                      | 0008                                                    | Almacenistas Construccion (+)                                |                                                        |  |  |
|                                                                                     | 802 5                                                                      | 5000815                                                 | Almacenistas e Importadores de Madera (+)                    | Ver Tablas Salariales en Indice 06/03/06, 30/08/08     |  |  |
|                                                                                     | 803 9                                                                      | 3900075                                                 | Administraciones de Loterias (+)                             |                                                        |  |  |
|                                                                                     | 804 9                                                                      | 3900985                                                 | Centros y Servicios Atención Personas Discapacitadas (+)     | Incluidas Tablas Acuerdo Mejora Salarial para Aragón   |  |  |
|                                                                                     | 805 5                                                                      | 5002845                                                 | Auto-Taxi, Sector (+)                                        |                                                        |  |  |
|                                                                                     | 806 9                                                                      | 9901125                                                 | Comercio de Flores y Plantas (+)                             |                                                        |  |  |
|                                                                                     | 807 5                                                                      | 5002065                                                 | Comercio de Ganaderia (+)                                    |                                                        |  |  |
|                                                                                     | 808 5                                                                      | 5000275                                                 | Comercio Juguetes,Deportes,Instr.Musicales,Discos y Baza (+) |                                                        |  |  |
|                                                                                     | 809 5                                                                      | 5001215                                                 | Comercio Optica (+)                                          |                                                        |  |  |
|                                                                                     | 810 9                                                                      | 9901105                                                 | Comercio de Papel y Artes Graficas, Ciclo (+)                |                                                        |  |  |
|                                                                                     | 811 5                                                                      | 5000255                                                 | Comercio del Calzado (+)                                     |                                                        |  |  |
|                                                                                     | 812 5                                                                      | 5000285                                                 | Comercio Metal Zaragoza (+)                                  | Arts. 13 y 17 no aparecen completos en voces, ver en l |  |  |
|                                                                                     | 813 9                                                                      | 3901095                                                 | Comercio may. Prod.Quimicos,Drogueria, Perf. (+)             |                                                        |  |  |
|                                                                                     | 814 9                                                                      | 3903685                                                 | Comercio Menor Droguerias, Herboristerias,Ortop(+)           |                                                        |  |  |
|                                                                                     | 815 9                                                                      | 9905585                                                 | Convenio Colectivo general construccion (+)                  | La 2ª RESOLUCIÓN tiene varias correcciones de errore   |  |  |
|                                                                                     | 816 5                                                                      | 5000045                                                 | Actividades Agropecuarias (+)                                |                                                        |  |  |
|                                                                                     | 817 9                                                                      | 3900155                                                 | Agencias de viajes (+)                                       |                                                        |  |  |
|                                                                                     | 818 9                                                                      | 9901355                                                 | Consultoras de planificación de empresas contables (+)       |                                                        |  |  |
| 819 9910355 Derivados del cemento (Transformados) (+) 11/02/05 (no incluido:Acuerdo |                                                                            | 11/02/05 (no incluido:Acuerdo Valoración Energética), 🦢 |                                                              |                                                        |  |  |
|                                                                                     | 820 9                                                                      | 3904975                                                 | Industria textil y de la confección (+)                      | NOTA: Además del convenio general, solo aparece la     |  |  |
|                                                                                     | 821 9                                                                      | 3907605                                                 | Desinfección, desinsectación y desratización (+)             |                                                        |  |  |
|                                                                                     | 822 9                                                                      | 3912405                                                 | Despachos técnicos tributarios y asesores fiscales (+)       |                                                        |  |  |
|                                                                                     | 823 5                                                                      | 5001255                                                 | Detallistas y autoservicios de alimentación (+)              |                                                        |  |  |
|                                                                                     | 824 9                                                                      | 9908825                                                 | Enseñanza y formación no reglada (+)                         |                                                        |  |  |
|                                                                                     | 825 5                                                                      | 5000785                                                 | Locales de espectáculos y deportes (+)                       |                                                        |  |  |
|                                                                                     | 826 9                                                                      | 3901995                                                 | Estaciones de servicio (+)                                   | Computo antigüedad hasta 31/12/1995: ver hoja anexa    |  |  |
|                                                                                     | 827 9                                                                      | 3903895                                                 | Oficinas de farmacia (+) DECLARADO NULO por sentencia        | Publicación de 19/08/08:SENTENCIA                      |  |  |
|                                                                                     | 828 5                                                                      | 5002202                                                 | Feria de Zaragoza (+)                                        |                                                        |  |  |
|                                                                                     | 829 9                                                                      | 3002255                                                 | Frio industrial (+)                                          |                                                        |  |  |
|                                                                                     | 830 7                                                                      | 7200175                                                 | Despachos profesionales de Graduados Sociales (+)            |                                                        |  |  |
|                                                                                     | 831 5                                                                      | 5000655                                                 | Hosteleria Zaragoza (+)                                      |                                                        |  |  |
|                                                                                     | 832 9                                                                      | 9910365                                                 | Acuerdo Laboral Hostelería (+)                               |                                                        |  |  |
|                                                                                     | 833 9                                                                      | 3902755                                                 | Empresas de Ingeniería y Oficinas de Estudios Técnicos (+)   |                                                        |  |  |
|                                                                                     | 834 9                                                                      | 9910175                                                 | Madera (+)                                                   |                                                        |  |  |
|                                                                                     |                                                                            |                                                         |                                                              |                                                        |  |  |
| •                                                                                   |                                                                            |                                                         |                                                              | •                                                      |  |  |

La Barra de lista almacena la información de los convenios estilo tabla, estos datos son meramente informativos y sirven para echar un vistazo rápido a la información almacenada.

## Funcionalidad

La lista es ordenable por cualquiera de sus columnas, indica con un triangulo negro la posición actual, o bien, el registro actual.

Sus columnas son ajustables por el usuario en función a sus necesidades. Sus columnas son agrupables.

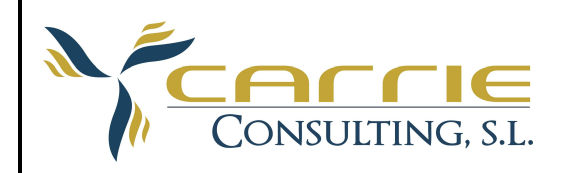

|   | NombreBoletin        |                      |                                                              |                                                                                                    |
|---|----------------------|----------------------|--------------------------------------------------------------|----------------------------------------------------------------------------------------------------|
|   | IdConvenio           | NumConvenio          | NombreConvenio                                               | DescripcionConvenio                                                                                         |
| • | H NombreBoleti     ■ | n: Boletín de la P   | trovincia Coruña                                             | •                                                                                                    |
|   |                      | n: Boletín de la P   | rovincia Huesca                                              |                                                                                                    |
|   |                      | n: Boletín de la F   | rovincia Ourense                                             |                                                                                                    |
|   |                      | n: Boletín de la P   | rovincia Teruel                                              |                                                                                                    |
|   |                      | n: Boletín Genera    | alidad de Cataluña                                           |                                                                                                    |
|   | NombreBoleti         | n: Boletín Oficial I | Cuenca                                                       |                                                                                                    |
|   |                      | n: Boletín Oficial   | de Aragón                                                    |                                                                                                    |
|   |                      | n: Boletín Oficial   | de Cantabria                                                 |                                                                                                    |
|   |                      | n: Boletín Oficial   | de la Comunidad de Madrid                                    |                                                                                                    |
|   |                      | n: Boletín Oficial   | de la Provincia Asturias                                     |                                                                                                    |
|   |                      | n: Boletín Oficial   | de la Provincia de Soria                                     |                                                                                                    |
|   |                      | n: Boletín Oficial   | de la Provincia de Valencia                                  |                                                                                                    |
|   | ⊞ NombreBoleti       | n: Boletín Oficial   | de la Provincia de Valladolid                                |                                                                                                    |
|   |                      | n: Boletín Oficial   | de la Provincia de Vizcaya                                   |                                                                                                    |
|   | H NombreBoleti     ■ | n: Boletín Oficial   | de la Provincia La Rioja                                     |                                                                                                    |
|   |                      | n: Boletín Oficial   | de la Provincia Sevilla                                      |                                                                                                    |
|   | ⊟ NombreBoleti       | n: Boletín Oficial   | de la Provincia Zª                                           |                                                                                                    |
|   | 800                  | 5000055              | Almacenaje y distribucion de alimentacion (+)                |                                                                                                    |
|   | 801                  | 10008                | Almacenistas Construccion (+)                                |                                                                                                    |
|   | 802                  | 5000815              | Almacenistas e Importadores de Madera (+)                    | Ver Tablas Salariales en Indice 06/03/06, 30/08/08                                                          |
|   | 805                  | 5002845              | Auto-Taxi, Sector (+)                                        |                                                                                                    |
|   | 807                  | 5002065              | Comercio de Ganaderia (+)                                    |                                                                                                    |
|   | 808                  | 5000275              | Comercio Juguetes,Deportes,Instr.Musicales,Discos y Baza (+) |                                                                                                    |
|   | 809                  | 5001215              | Comercio Optica (+)                                          |                                                                                                    |
|   | 811                  | 5000255              | Comercio del Calzado (+)                                     |                                                                                                    |
|   | 812                  | 5000285              | Comercio Metal Zaragoza (+)                                  | Arts. 13 y 17 no aparecen completos en voces, ver en Indice                                                 |
|   | 816                  | 5000045              | Actividades Agropecuarias (+)                                |                                                                                                    |
|   | 823                  | 5001255              | Detallistas y autoservicios de alimentación (+)              |                                                                                                    |
|   | 825                  | 5000785              | Locales de espectáculos y deportes (+)                       |                                                                                                    |
|   | 828                  | 5002202              | Feria de Zaragoza (+)                                        |                                                                                                    |
|   | 831                  | 5000655              | Hosteleria Zaragoza (+)                                      |                                                                                                    |
|   | 835                  | 5000805              | Industrias de la madera (+)                                  | PERMISOS Y LICENCIAS ver Anexo II                                                                           |
|   | 836                  | 5000755              | Limpieza de edificios y locales (+)                          |                                                                                                    |
|   | 837                  | 5001335              | Industrias de marroquineria y similares (+)                  |                                                                                                    |
|   | 839                  | 5000935              | Mayoristas asentadores y detallistas de pescado (+)          |                                                                                                    |
|   | 840                  | 5000895              | Oficinas y despachos (+)                                     |                                                                                                    |
|   | 841                  | 5000905              | Industria de la panaderia (+)                                |                                                                                                    |
|   | 845                  | 5000975              | Industrias transformadoras del plástico (+)                  | Incluidas tablas salariales 2005 elaboradas por la AETPZ (Después son publicadas el 24/05/05) y tablas 2006 |
|   | 848                  | 5000475              | Establecimientos sanitarios de hospitalización (+)           | NOTA:Terminada la vigencia de este convenio en el 2002, el vigente es Autonómico                            |
|   | 850                  | 5001135              | Transporte de viajeros por carretera Zaragoza(+)             |                                                                                                    |

Haciendo doble clic sobre ella se puede ver el detalle del registro seleccionado.

# DETALLE

## GENERAL

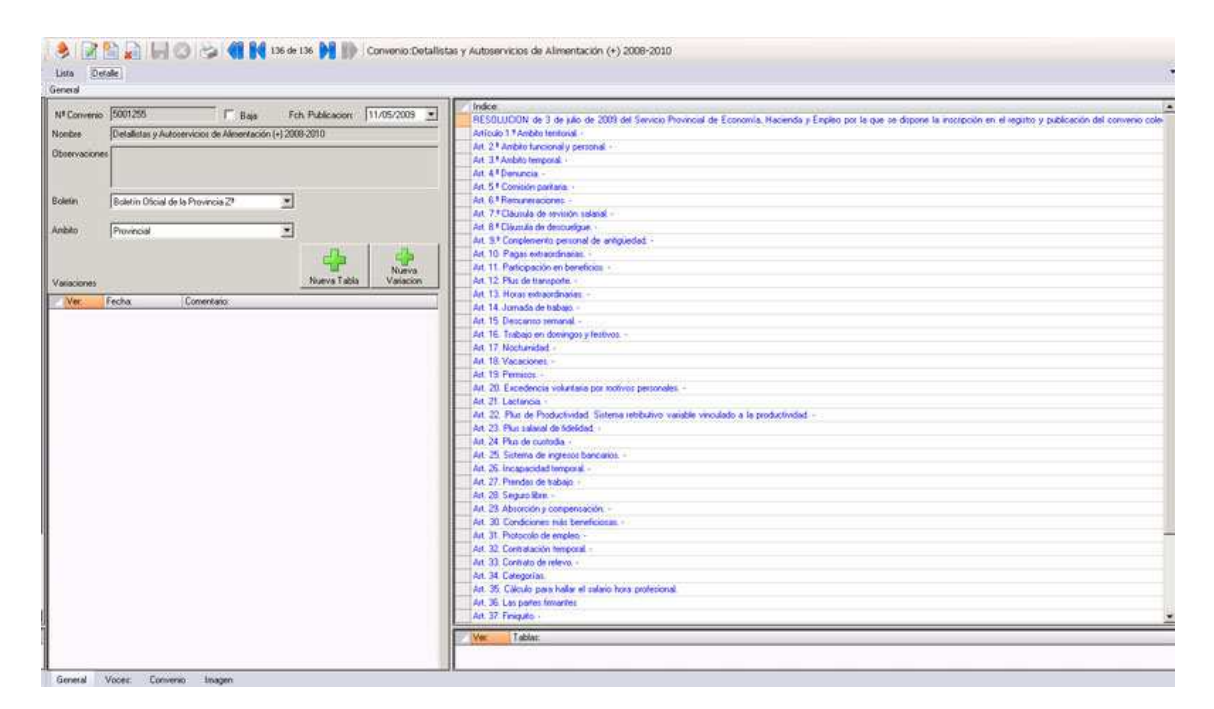

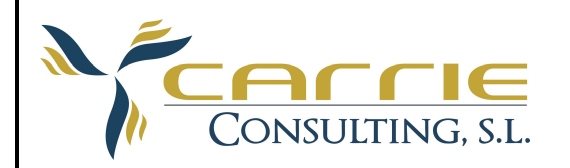

## Zona Principal

| Nº Convei  | nio 5001255        | 🗔 🗖 Baja                  | Fch. Publicacion: | 11/05/2009 💌 |
|------------|--------------------|---------------------------|-------------------|--------------|
| Nombre     | Detallistas y Auto | servicios de Alimentación | (+) 2008-2010     |              |
| Observacio | ones               |                           |                   |              |
| Boletin    | Boletín Oficial de | la Provincia Zª           | •                 |              |
| Ambito     | Provincial         |                           | •                 |              |
| Variacione | \$                 |                           |                   |              |
| Ver:       | Fecha:             | Comentario:               |                   |              |
|            | Q 01/09/08         |                           |                   |              |
|            |                    |                           |                   |              |
| General    | Voces: Conver      | io Imagen                 |                   |              |

Está compuesta por los datos generales asociados al convenio colectivo, como son:

- Número Convenio.
- Fecha Publicación.
- Nombre Identificativo.
- Boletín publicación.
- Ambito aplicación.

Además, contiene la zona de las variaciones que ha podido sufrir este convenio a lo largo de su tiempo en vigor.

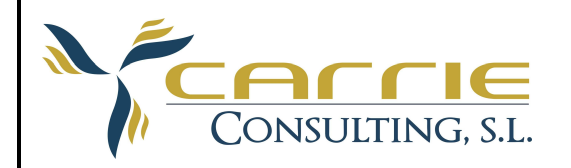

#### **Zona Indice**

Esta zona está dividida en dos partes la primera detalla el índice del convenio, generado en el proceso de creación del convenio.

Funcionalidad.

Si se clica en el botón derecho se desplega la siguiente funcionalidad:

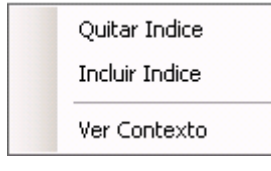

Además si efectuamos un doble clic sobre cualquiera de las filas seleccionadas se desplega el texto asociado:

| Indice:                                                             |   |  |  |  |
|---------------------------------------------------------------------|---|--|--|--|
| RESOLUCION                                                          |   |  |  |  |
| Artículo 1. Ambito funcional.                                       | 1 |  |  |  |
| Artículo 2. Ambito territorial.                                     |   |  |  |  |
| Artículo 3. Ambito personal.                                        |   |  |  |  |
| Artículo 4. Ambito temporal.                                        |   |  |  |  |
| Artículo 5. Denuncia y revisión.                                    |   |  |  |  |
| Artículo 6. Organización del trabajo.                               |   |  |  |  |
| Artículo 7. Ingresos.                                               |   |  |  |  |
| Artículo 8. Período de prueba.                                      |   |  |  |  |
| Artículo 9. Cese en la empresa.                                     |   |  |  |  |
| Artículo 10. Clasificación personal. Grupos profesionales.          |   |  |  |  |
| Artículo 11. Categorías profesionales.                              |   |  |  |  |
| Artículo 12. Creación de nuevos puestos de trabajo.                 |   |  |  |  |
| Artículo 13. Inclusión del grupo profesional en el recibo salarial. |   |  |  |  |
| Artículo 14. Igualdad en el trabajo.                                |   |  |  |  |
| Artículo 15. Contratación.                                          |   |  |  |  |
| Artículo 16. Cambio de centro de trabajo.                           |   |  |  |  |
| Artículo 17. Trabajos de distinto grupo.                            |   |  |  |  |
| Artículo 18. Protección a la maternidad.                            |   |  |  |  |
| Artículo 19. Excedencia por maternidad o paternidad.                |   |  |  |  |
| Artículo 20. Personal con capacidad disminuida.                     |   |  |  |  |
| Artículo 21. Estructura salarial.                                   |   |  |  |  |
| Artículo 22. Salario base.                                          |   |  |  |  |
| Artículo 23. Complementos salariales.                               |   |  |  |  |
| Artículo 24. Complementos de puesto de trabajo.                     |   |  |  |  |
| Artículo 25. Complementos de calidad y cantidad de trabajo.         |   |  |  |  |
| Artículo 26. Complemento personal de antigüedad.                    |   |  |  |  |
| Artículo 27. Gratificaciones extraordinarias.                       |   |  |  |  |
| Artículo 28. Retribuciones para el año 2006.                        |   |  |  |  |
| Artículo 29. Incremento salarial para el año 2007.                  | • |  |  |  |
| Ver: Tablas:                                                        |   |  |  |  |
| TABLAS SALARIALES 2008 Y 2009                                       |   |  |  |  |
|                                                                     |   |  |  |  |

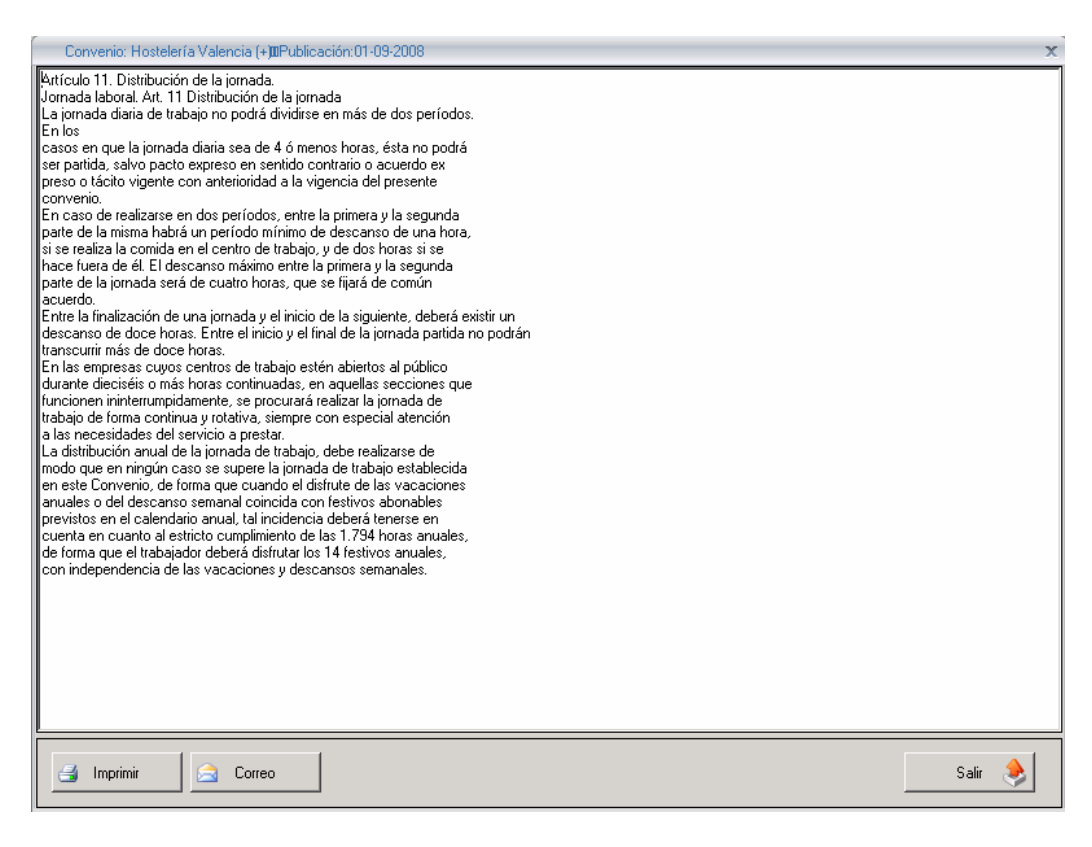

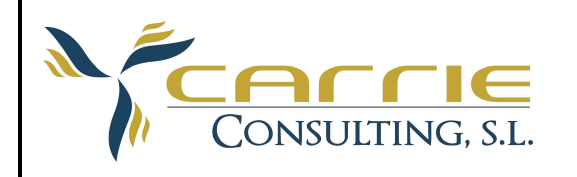

Además se incluimos poder imprimir el texto mostrado, e incluso enviarlo vía mail.

La segunda parte de la zona de índice es la que está asociada con las tablas. Demonizamos "tablas", a aquellas composiciones dentro de un convenio que necesitan un tratamiento especial, como sería por ejemplo una tabla salarial. Siguiendo con nuestro ejemplo, el trabajo que requería dejar una tabla salarial con sus columnas, puntos y cifras en un formato que fuera legible, sería muy costoso, y probablemente no quedaría muy bien:

Otros complementos (2008)(empresas hoteleras) Complementos Salariales Manutención 35,70 Mensuales Herramientas (2008)(empresas hoteleras). Suplidos Útiles y Herramientas 22,26 Trimestrales 7,41 Mensuales Uniformes (2008)(empresas hoteleras). Duración Meses 452,88 24 18,88 Un Smoking Un lazo 8,65 24 0,36 70,07 X2 187,78 53,67 x2 185,96 Dos chaquetas 187.78 Dos pantalones 37,10 x2 184,12 Dos camisas 10,44 18 0,58 Una corbata 30,80 x2 Dos chaquetillas 18 3,42 8,30 X2 18 0,92 Dos gorros 37,10 X2 18 41,12 Dos pantalones Un par de zapatos y calcetín o media 66,41 12 5,54 Tablas de aplicación a las empresas con actividad en estaciones termales o Ibalnearios. Manutención (2008)(balnearios). 31,16 Mensuales Plus transporte (2008)(balnearios), 39,71 Mensuales

O bien incluir este otro ejemplo, o bien, como un archivo PDF, o de imagen.

| Nivel       | Categorías                                                                                              | Salario base<br>Mensual<br>2008 | Salario base<br>Anual<br>2008 |
|-------------|----------------------------------------------------------------------------------------------------|---------------------------------|-------------------------------|
| Nivel I     | Jefe de almacén y encargado de<br>establecimiento                                                       | 962,32 euros                    | 14.434,80<br>euros            |
| Nivel II-a) | Conductor, dependiente, administrativo de lª, cajero, mozo<br>especializado y limpiador/a - reponedor/a | 817,82 euros                    | 12.267,30<br>euros            |
| Nivel II-b) | Administrativo 2ª, auxiliar de ventas y auxiliar de almacén.                                            | 728,18 euros                    | 10.922,70<br>euros            |
| Nivel III   | Aprendices                                                                                              | 651,10 euros                    | 9.766,50 euros                |

#### TABLAS SALARIALES AÑO 2008 (3,50 % sobre tablas del 2007)

Art. 9.º Complemento personal de antigüedad consolidada, incremento 4,2%

DbConexo Convenios

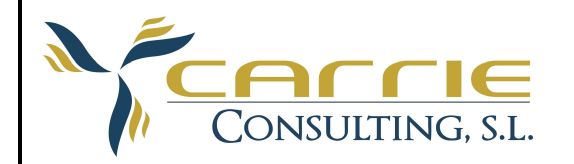

### INDICES

Los índices se generan en el proceso de carga. Se han definido como índice :

| Artículos          |
|--------------------|
| Disposiciones      |
| Resoluciones       |
| Anexos             |
| Tablas             |
| Actas              |
| Cláusulas          |
| Texto Articulado   |
| Convenio Colectivo |
| Sector             |

También se ha tenido en cuenta que cada tipo de índice puede aparecer de distintas maneras, se han denominado abreviaturas.

También se ha tenido en cuenta que en este proceso automático se incluya un índice que para la composición general del convenio no debe mostrarse como un índice, o bien, en el convenio aparece con una abreviatura que no está recogida por la aplicación. Por ello, hemos incluido este menú contextual.

| Quitar Indice  |
|----------------|
| Incluir Indice |
| Ver Contexto   |

Este menú contextual nos permite realizar operaciones sobre los índices. "Quitar Indice". Dado un índice seleccionado en el grid de índices, lo elimina como índice.

"Incluir Indice". Nos permite incluir un trozo de texto como un índice.

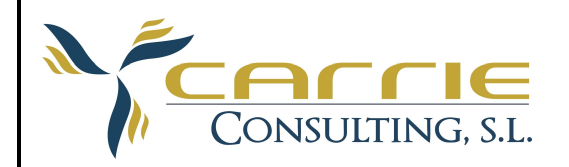

## VOCES

Como ya he comentado anteriormente, denominamos voces a aquellos puntos en común de todos los convenios, por ejemplo: todos los convenios colectivos tienen un índice de ámbito de aplicación (desde que fecha se aplica ese convenio), con independencia de cómo esté escrito o el número de índice que ocupe.

| Lis | sta Detalle                           |                                  | •                                                                                                    |  |  |  |
|-----|---------------------------------------|----------------------------------|----------------------------------------------------------------------------------------------------|--|--|--|
| Voc | /oces                                 |                                  |                                                                                                    |  |  |  |
|     | Voz:                                  | ulo 27. Gratifica                | aciones extraordinarias.                                                                                                |  |  |  |
| ×   | Ambito temporal                       | orte de las gra                  | tificaciones de julio, navidad y beneficios será el de una<br>prodiete al palario base de conversio, incrementado en eu |  |  |  |
| ×   | Ambito territorial                    | con las cantid                   | ades correspondientes al complemento personal de                                                                        |  |  |  |
|     | Ancensos                              | iedad y demás<br>iga extra de be | complementos personales.<br>neficios podrá ser protrateada mensualmente por libre.                                      |  |  |  |
|     | Cmto de nocturnidad                   | ión de las empr                  | resas y las de verano y navidad podrán prorratearse previo                                                              |  |  |  |
|     | Complemento de peligrosidad-penosidad | do de las empr                   | esas con sus respectivos comités de empresa.                                                                            |  |  |  |
| ×   | Complemento Salariales                |                                  |                                                                                                    |  |  |  |
| ×   | Complemento de antigüedad             |                                  |                                                                                                    |  |  |  |
|     | Complemento de toxicidad              |                                  |                                                                                                    |  |  |  |
| ж   | Ctos de trabajo                       |                                  |                                                                                                    |  |  |  |
| ×   | Ctos formativos                       |                                  |                                                                                                    |  |  |  |
| ×   | Defunción                             |                                  |                                                                                                    |  |  |  |
| ×   | Dietas                                |                                  |                                                                                                    |  |  |  |
| ×   | Excedencias                           |                                  |                                                                                                    |  |  |  |
| н   | Gratificaciones extras                |                                  |                                                                                                    |  |  |  |
| ×   | Horas extraordinarias                 |                                  |                                                                                                    |  |  |  |
| ×   | Incapacidad temporal                  |                                  |                                                                                                    |  |  |  |
| ×   | Incrementos salariales                |                                  |                                                                                                    |  |  |  |
|     | Indemnización por final de cto        |                                  |                                                                                                    |  |  |  |
| ×   | Jornada y horario de trabajo          |                                  |                                                                                                    |  |  |  |
| ×   | Movilidad funcional                   |                                  |                                                                                                    |  |  |  |
| ×   | Movilidad geográfica                  |                                  |                                                                                                    |  |  |  |
|     | Otras pagas                           |                                  |                                                                                                    |  |  |  |
| ×   | Periodos de Prueba                    |                                  |                                                                                                    |  |  |  |
| ×   | Permisos y licencias                  |                                  |                                                                                                    |  |  |  |
|     | Planes de pensiones                   |                                  |                                                                                                    |  |  |  |
|     | Pluses transporte                     |                                  |                                                                                                    |  |  |  |
| ×   | Preavisos y ceses                     |                                  |                                                                                                    |  |  |  |
| ×   | Premios fidelidad o jubilación        |                                  |                                                                                                    |  |  |  |
|     | Auebranto de moneda                   |                                  |                                                                                                    |  |  |  |
| G   | eneral Voces Convenio Imagen          |                                  |                                                                                                    |  |  |  |

En la zona izquierda se pueden observar las voces que tenemos predefinidas, aquellas que están marcadas con un \* significa que en el convenio actual tenemos información que ver, en este ejemplo en la voz de Gratificaciones Extras, podemos ver el artículo 27.

Si nos situamos sobre el texto y efectuamos clic en el botón derecho del ratón se nos desplega

| Copiar Texto           |  |  |
|------------------------|--|--|
| Ver Ubicacion Convenio |  |  |
| Añadir VOZ             |  |  |
| Añadir Indice A Voz    |  |  |
| Quitar VOZ             |  |  |
| Quitar Todas Voces     |  |  |

Un menú contextual que nos permite realizar operaciones sobre las voces, dependiendo de las necesidades que tengamos.

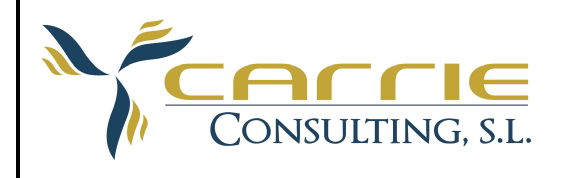

Ejemplos Añadir voces.

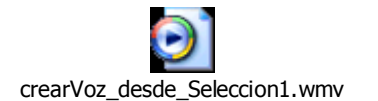

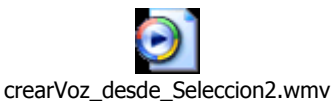

Funcionalidad

- "Copiar Texto" .- Permite copiar el texto seleccionado al portapapeles para que esté disponible para el resto de aplicaciones.
- "Añadir Voz" -- Esta opción nos permite añadir una voz a la voz actual, o bien, seleccionando el texto con el ratón, o bien, con los cursores.
- "Añadir Indice a Voz" -- Esta opción nos permite añadir un índice entero a la voz seleccionada.
- "Quitar Voz" .- Quita la voz seleccionada.
- "Quitar todas las Voces" .- Quita toda las voces asociadas a la voz actual.

## CONVENIO

En la pestaña de convenio podemos ver el texto de convenio, tal y como lo ha registrado la aplicación.

| Ardhivo Edicion Xer Ayyuda                                                                                                    |     |
|----------------------------------------------------------------------------------------------------|-----|
| 🔶 📝 🎦 💭 🥼 🥪 🌗 👘 📢 1 de 137  💦 🌓 Convenio:Almacenaje y distribucion de alimentacion (+)                                                                                                    |     |
| Lita Detale                                                                                                    | •   |
| Converio                                                                                                    |     |
| RESDLUICIN de 7 de marzo de 2007 del Savicio Flovincial de Economia.<br>Hacinada y Endexo la que se dipone la sinscipción en el angulto y<br>publicación del convenio colectivo del sector de Almacenaje y Distribución de<br>Almentación.                                                                                                    |     |
| Visio el testo del convenio colectivo del sector Almoscenaje y Distribución de<br>Alientación (colectivo) de convenio 3000055, succió el al caso de hetero de<br>2007, de una polite por la Alecación Engresavial de Distributore de<br>2007, de una polite por la Alecación Engresavial de Distributore de<br>entre Servico Provincial el día 2, de marzo de 2007, y de conformáda con lo<br>dispuesto en el artículo 80, 27 à del Entado de los Tabajdeoses de las<br>de Servico Provincial el día 2, de marzo de 2007, y de conformáda con lo<br>dispuesto en el artículo 80, 27 à del Entado de los Tabajdeoses al devinos y Real<br>de Servico Provincial de Consoli. El calendo y Engle acuenda:<br>Este Servicio Provincial de Consolita, la sacindar y Engle acuenda:<br>Primero. Olderes su unacingicio en el Registro de convenios colectivos de este<br>Servicio Provincial de Consolita, la consolitades.<br>Calestros.<br>Deresión Provincial de Consolita, la consolitades.<br>Calestros.<br>Caragozo, 7 de marzo de 2007 El director del Servicio Provincial de<br>Servicio Provincia y Engles. Niguel angle Martinez Marzo. | 8   |
| TEXTO ARTICULADO DEL CONVENIO<br>TITULO PRIMERO<br>Deschos infolsades<br>Deschos infolsades<br>Antibo y romition<br>Antibo y romition<br>Antibo y romition<br>El presente convenio alectará a dolas las empresars que desantolan la actividad<br>de almacenegar divintución dente del sector del Consercio de Alimertación y<br>asquellas que, disportendo de almacenes propios, levren a cabo la actividad<br>delatista con estalaciamiento de restor al dicada a gui tabajadores de<br>que prester servicio en la minara. cupa actividad haya estado legida a<br>effectos liborales por la Ordenna za Labado egida a                                                                                                    |     |
| Artículo 2. Ambito territorial.<br>Las romas del preserte conversio serán de aplicación en todo el territorio de la<br>provincia de 250020.                                                                                                    |     |
| Initiudi 3. Anaho perional<br>Las disposiciones de esta convenio collectiva alectan a todos los trabajadores<br>que, a partir de su vertinada en un váritos de aplicación<br>rel se empresa inductars en un váritos de aplicación.<br>No será de aplicación el presente convenio a las promas que se encuenten<br>compendidar en quíntos de su supuestos regulados en to esticulos 1.4.3.9.2.4<br>del FIDL (1955, de 24 de maico, por el que se apueste al texto refundos de la<br>Ley del Estatuno dos Trabajadores<br>meternecientes da puesente convenio a los trabajadores<br>pretenceimente al pues de fectivo.                                                                                                    |     |
| Artículo 4. Anbito temporal.<br>La vigencia general del presente convenio se iniciará a partir de la fecha de la<br>finam, Inivitando a 16 de deimetro e del año 2007. Los efectos económicos se<br>retrotaren al 16 enero de 2005, salvo disposición esperas contenida en el<br>propio convento y para los tabajadense al envicio de las empresas en el<br>momento de la entrada en vigor.                                                                                                    | • 3 |
| General Voices: <u>L'onvenio</u> i Imagen                                                                                                    |     |

#### Barra Botones

|         | Buscar Texto dentro del co<br>cadena de búsqueda. | onvenio Permite localizar dentro del texto una |          |
|---------|---------------------------------------------------|------------------------------------------------|----------|
|         | Busca la siguiente cadena                         | de búsqueda dentro del texto del convenio.     |          |
| DbConex | to Convenios                                      | CARRIE CONSULTING, SL                          | 15 de 18 |
|         |                                                   | 28/04/2010                                     |          |

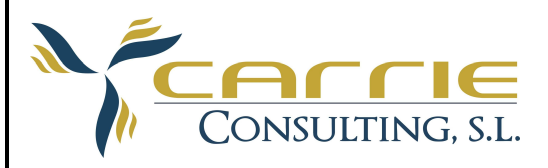

| Ê | Copia al portapapeles el texto seleccionado.                                                                                                    |
|---|----------------------------------------------------------------------------------------------------|
| 2 | Ajusta el texto seleccionado a ancho de las columnas.                                                                                                    |
|   | Permite Limpiar códigos de seguridad que se han quedado huérfanos.                                                                                                    |
| 2 | Simula la acción de "Añadir Voz", este botón se usa cuando se ha seleccionado por teclado la zona que se desea añadir a una voz.                                           |
| 2 | Simula la acción "Añadir Indice a Voz", aquí hemos añadido esta funcionalidad para que el usuario pueda comprobar in situ, si el artículo que desea añadir es el correcto. |

### IMAGEN

En esta pestaña tenemos acceso al documento gráfico que hemos utilizado como base para importar el convenio.

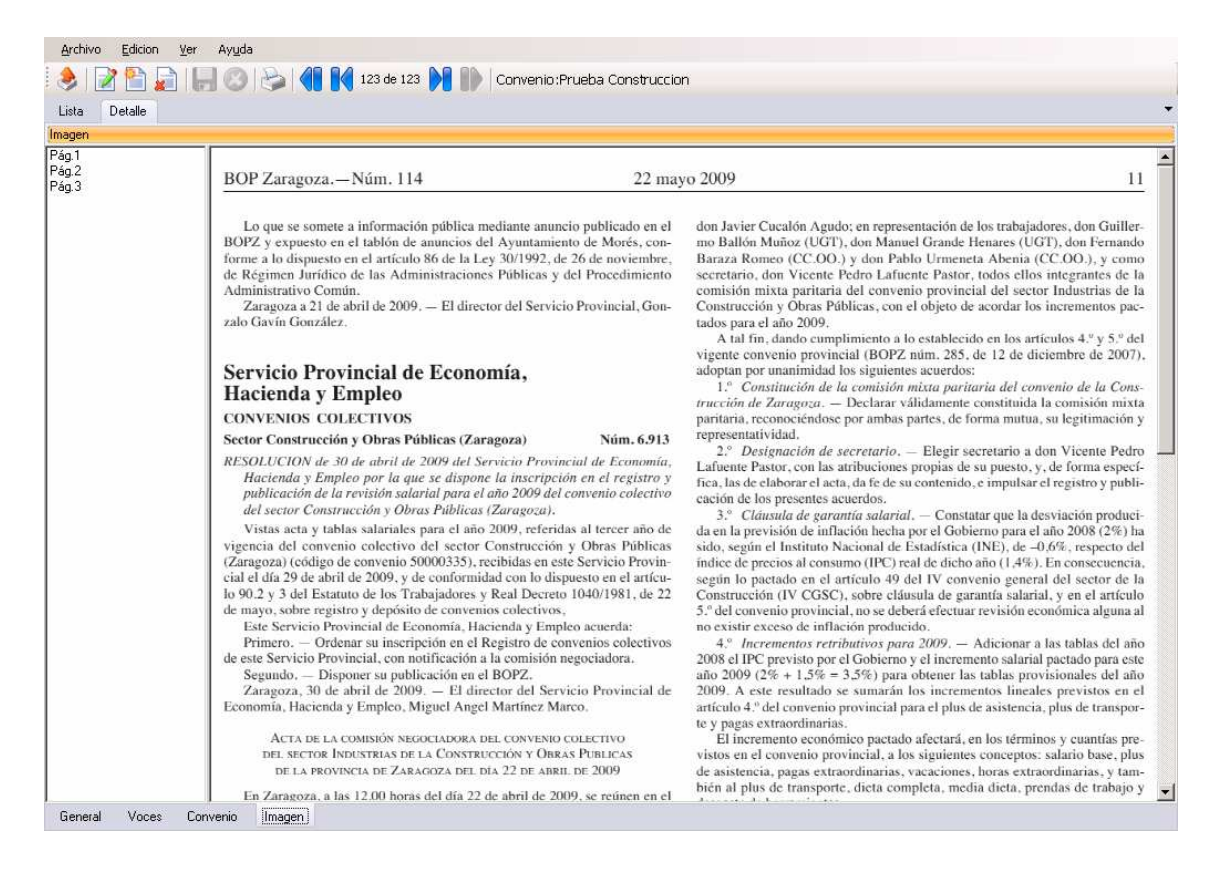

# ANEXO I: Ejemplo Nuevo Convenio

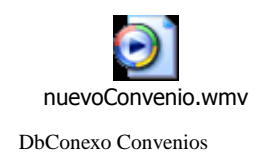

CARRIE CONSULTING, SL 28/04/2010

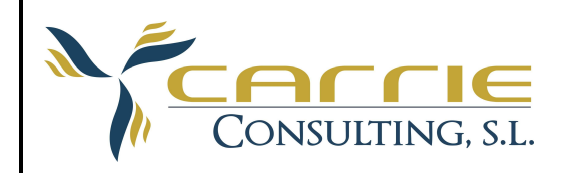

# ANEXO II: Editor Texto

En este módulo de convenios se ha incorporado un elemento esencial para la edición de textos, le hemos denominado Editor de Textos. Se puede acceder a él a través del menú principal, o bien, en pleno proceso de carga del convenio.

En esta versión ya incorpora elementos propios de un editor de texto, como veremos más adelante, pero de momento esta funcionalidad sólo es visual, la carga del convenio se sigue realizando en texto.

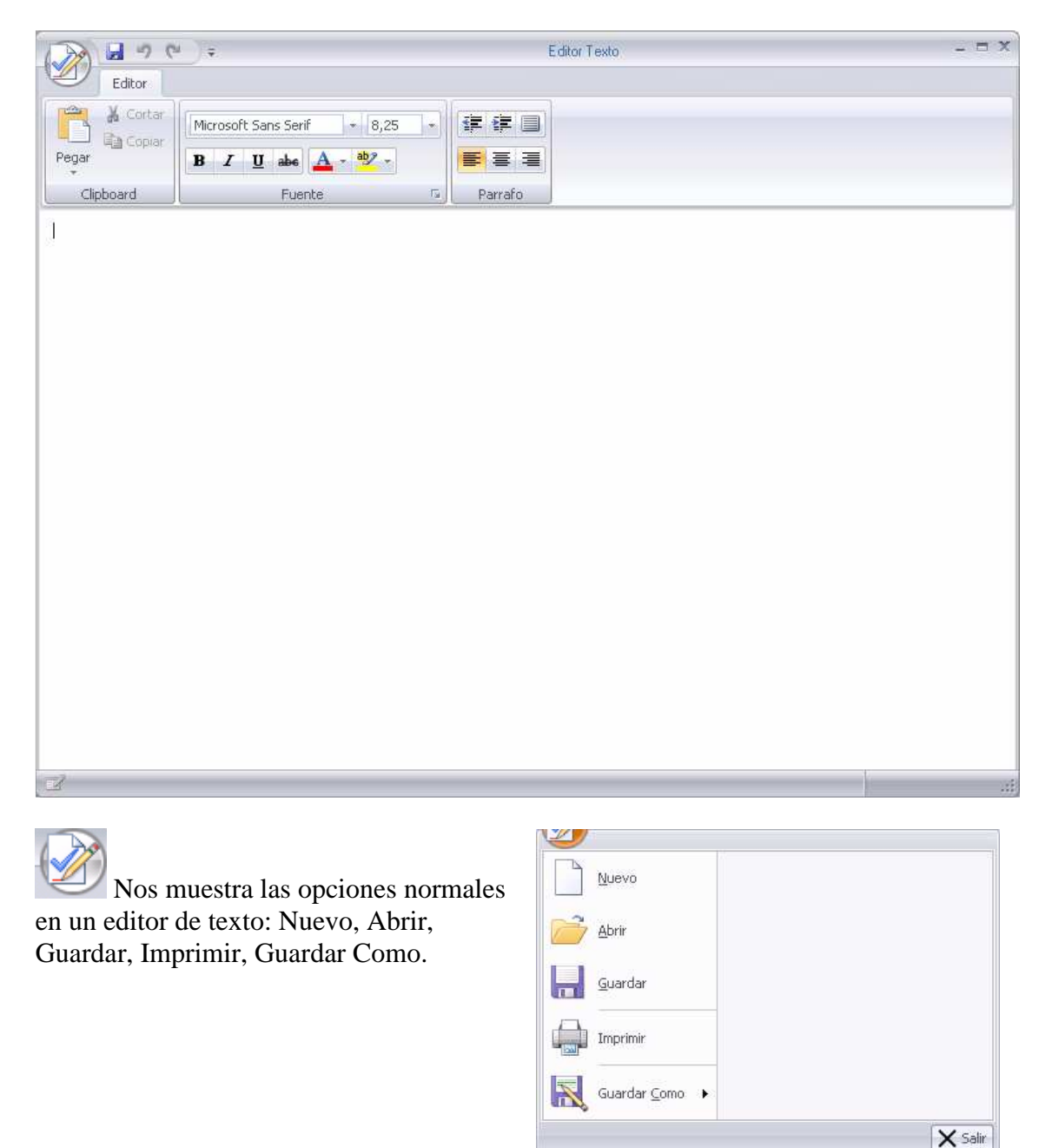

También hemos incorporado las opciones normales de un editor de texto.

DbConexo Convenios CARRIE CONSULTING, SL 17 de 18 28/04/2010

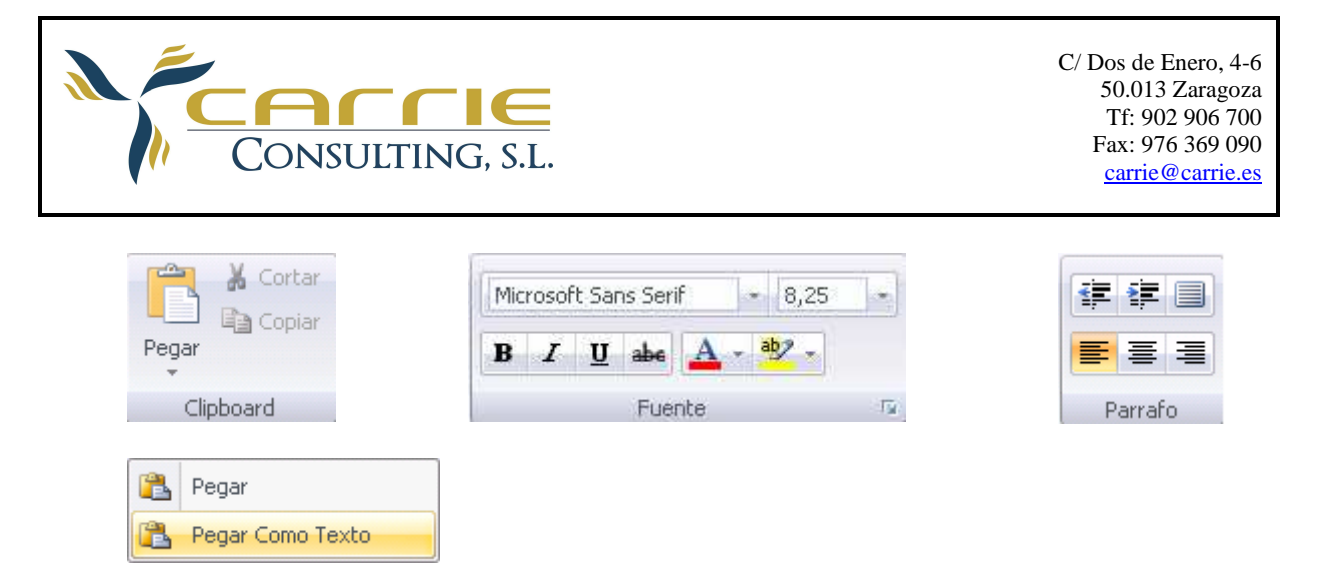

El botón 🗐 nos permite ajustar el texto seleccionado a los márgenes de la página.

# ANEXO III: Consejos

1° Es muy aconsejable, leerse antes el convenio y preveer que cosas van a ser necesarias para que el convenio quede como se necesita.

2º Es muy aconsejable ser previsor y trabajar con el editor antes de cargar el convenio para que el proceso de importación sea más efectivo.

3º Utilizar la opción de "Añadir Indice a Voz" para añadir voces que sean indices. 4º Si lo que se necesita es añadir parte de un artículo a una voz es aconsejable que se modifique el texto del convenio con un literal identificativo en una nueva línea antes del trozo que se desee incluir como una voz. Por dos razones la primera es más fácil la selección con el ratón y la segunda que al usuario final le es más fácil identificar y leer la voz.

5° Es muy aconsejable que no se repitan voces dentro de otras voces, es más fácil, repetir el texto del convenio, identificarlo con un texto y después seleccionarlo. 6° Las tablas tienen una gestión aparte, suelen aparecer en los índices de los convenios. Es decisión del usuario si quita el texto o no.

7º Para extraer o crear las tablas de los convenios, en el mercado existe software adecuado para la tarea. La aplicación admite PDF o imágenes, pero nosotros recomendamos el Adobe Acrobat Profesional.